## How to execute the yard repair item on the web side (Document)

After the yard repair scheme is finished, the record will be transferred to the personnel workbench with the authority to execute the voyage repair item.

User login in to the OLISS web side, enter the workbench interface by default, click "Yard **Repair-Execute**" in the workflow task, enter the yard repair-execute interface, can find the target item through the filter bar or keywords, click any position of the target item to enter the yard repair details interface, fill in the repair place, completion status, select the repair start date and end date, according to the need to upload attachment and add actual consumption goods, and finally click "Execute".

| 🗳 互海科技                                                                                                    |                                                                                                    |                                                                                                    |                                                                                           |                                                                                                    | Workbench (23830                                                                                                    | Vessel Moni                                                                                   | tor Find                                                                                                    |                                                                                                    |                                                                                      |                                                       | - 0 (                                                                                                    | <b>*</b> #                   |
|----------------------------------------------------------------------------------------------------|----------------------------------------------------------------------------------------------------|----------------------------------------------------------------------------------------------------|-------------------------------------------------------------------------------------------|----------------------------------------------------------------------------------------------------|----------------------------------------------------------------------------------------------------|-----------------------------------------------------------------------------------------------|----------------------------------------------------------------------------------------------------|----------------------------------------------------------------------------------------------------|--------------------------------------------------------------------------------------|-------------------------------------------------------|----------------------------------------------------------------------------------------------------|------------------------------|
| 🛙 Notice 🛛 🔳                                                                                                    | To                                                                                                    | o-do List                                                                                                    |                                                                                           |                                                                                                    | +                                                                                                    |                                                                                               |                                                                                                    |                                                                                                    |                                                                                      |                                                       |                                                                                                    |                              |
| Management                                                                                                    |                                                                                                    | 1.User login                                                                                                    | n in to the OLI                                                                           | SS web side, er                                                                                             | nter the workbend                                                                                                    | h interface b                                                                                 | y default, click "Yar                                                                                                    | d Repair-Execute" i                                                                                              | n the workf                                                                          | low task                                              | Roladad M A                                                                                                    | NE Viaceale M                |
| [0] BI Dashboard >                                                                                                    | Wo                                                                                                    | rkflow Task (75)                                                                                                    | e Wenninders(23                                                                           | <i>י</i> י                                                                                                  |                                                                                                    |                                                                                               |                                                                                                    |                                                                                                    |                                                                                      | Titenis                                               | Selected + A                                                                                                    | 4 VG33G3 +                   |
| Uessel Management >                                                                                                    | Re                                                                                                    | apair Scheme—Approve(8) Re                                                                                                    | epair Scheme—Execute(1                                                                    | ) Self Repair—Execu                                                                                         | te(14) Self Repair—Accept                                                                                                    | (6) Yard Repair-                                                                              | Execute(4) Yard Repair—Acce                                                                                                    | ppt(3) Voyage-repair—Execute                                                                                     | (15) Voyage-re                                                                       | pair—Accept(7)                                        |                                                                                                    |                              |
| 요 Crew Management >                                                                                                    | Re                                                                                                    | epair Settlement—Approve(10)                                                                                                    | Repair Settlement-Acc                                                                     | ept(7)                                                                                                    |                                                                                                    |                                                                                               |                                                                                                    |                                                                                                    |                                                                                      |                                                       |                                                                                                    |                              |
| Crew Cost >                                                                                                    | Wai                                                                                                    | iting Task(70)                                                                                                    |                                                                                           |                                                                                                    |                                                                                                    |                                                                                               |                                                                                                    |                                                                                                    |                                                                                      |                                                       |                                                                                                    |                              |
| A Recruitment >                                                                                                    | Re                                                                                                    | apair Plan(8) Repair Scheme(6                                                                                                    | (62)                                                                                      |                                                                                                    |                                                                                                    |                                                                                               |                                                                                                    |                                                                                                    |                                                                                      |                                                       |                                                                                                    |                              |
| Maintenance >                                                                                                    | Relia                                                                                                    | able Safety Responsibility                                                                                                    |                                                                                           |                                                                                                    |                                                                                                    |                                                                                               |                                                                                                    |                                                                                                    |                                                                                      |                                                       |                                                                                                    |                              |
| Repair Management >                                                                                                    |                                                                                                    |                                                                                                    |                                                                                           |                                                                                                    |                                                                                                    |                                                                                               |                                                                                                    |                                                                                                    |                                                                                      |                                                       |                                                                                                    |                              |
| Stock Management >                                                                                                    | Cos                                                                                                    | st Statistics Items Statisti                                                                                                    | tics Operation Log                                                                        |                                                                                                    |                                                                                                    |                                                                                               |                                                                                                    |                                                                                                    |                                                                                      |                                                       |                                                                                                    |                              |
| ₩ Purchasing >                                                                                                    |                                                                                                    |                                                                                                    |                                                                                           |                                                                                                    |                                                                                                    |                                                                                               |                                                                                                    |                                                                                                    |                                                                                      | Currency C                                            | NY V ECos                                                                                                    | tom Module                   |
| Management                                                                                                    | L                                                                                                    | abor Reimbursement                                                                                                    | 2024-1                                                                                    | 2 - 2024-12 Details                                                                                         | Purchase Cost                                                                                                    |                                                                                               | 2024-12 - 2024-12                                                                                                    | Details Stock-out Cos                                                                                            | t                                                                                    | 2024-1                                                | 12 - 2024-12                                                                                                    | Details                      |
| Yessel Service                                                                                                    |                                                                                                    |                                                                                                    | 0                                                                                         |                                                                                                    |                                                                                                    | 0.00                                                                                          |                                                                                                    |                                                                                                    | 0-                                                                                   | 00                                                    |                                                                                                    |                              |
| Expense >                                                                                                    |                                                                                                    |                                                                                                    |                                                                                           |                                                                                                    |                                                                                                    |                                                                                               | 3,979.00                                                                                                    |                                                                                                    | 1                                                                                    |                                                       |                                                                                                    |                              |
| Budget Management >                                                                                                    |                                                                                                    |                                                                                                    | 500                                                                                       |                                                                                                    |                                                                                                    | 14,                                                                                           | 589 430.00                                                                                                    |                                                                                                    |                                                                                      | -28                                                   |                                                                                                    |                              |
| Voyage Number >                                                                                                    |                                                                                                    |                                                                                                    | 500.00                                                                                    |                                                                                                    |                                                                                                    | 180.00 -                                                                                      |                                                                                                    |                                                                                                    |                                                                                      |                                                       |                                                                                                    |                              |
| Management                                                                                                    |                                                                                                    | <ul> <li>Maintenance Labor</li> </ul>                                                                                                    | or Expense 🔵 Special I                                                                    | Labor Expense                                                                                               |                                                                                                    | • Spare Parts • N                                                                             | larine Stores 😑 Oil                                                                                                    |                                                                                                    | <ul> <li>Spare Parts</li> </ul>                                                      | Marine Stores                                         | o Oli                                                                                                    |                              |
| Vessel Report >                                                                                                    |                                                                                                    |                                                                                                    |                                                                                           |                                                                                                    |                                                                                                    |                                                                                               |                                                                                                    |                                                                                                    |                                                                                      |                                                       |                                                                                                    |                              |
|                                                                                                    |                                                                                                    |                                                                                                    |                                                                                           |                                                                                                    |                                                                                                    |                                                                                               |                                                                                                    |                                                                                                    |                                                                                      |                                                       |                                                                                                    |                              |
| <b>山</b> 互海科技                                                                                                    | 0 0                                                                                                    | م                                                                                                    |                                                                                           |                                                                                                    | Workbench (23830                                                                                                    | Vessel Moni                                                                                   | tor Find                                                                                                    |                                                                                                    | Switching System <del>-</del>                                                        | Q" 25 EN                                              | - 0 (                                                                                                    | ●<br>朱慧                      |
| ・<br>・<br>・<br>・<br>・<br>・<br>・<br>・<br>・<br>・<br>・<br>・<br>・                                                                                                    | ⊙ (<br>(+)                                                                                                    | Q<br>/ard Repair—Execute                                                                                                    | 2 Licor o                                                                                 | on find the tor                                                                                             | Workbench (23830)                                                                                                    | Vessel Moni                                                                                   | tor Find                                                                                                    | 9                                                                                                    | Switching System •                                                                   | Q" 33 EN                                              | • @ (                                                                                                    | *                            |
| <ul> <li>         ・         ・         ・</li></ul>                                                                                                    | ⊙ (<br>(+ )                                                                                                    | Q<br>/ard Repair—Execute                                                                                                    | 2.User c                                                                                  | an find the tar                                                                                             | Workbench (23930)<br>get item through                                                                                                    | Vessel Moni                                                                                   | tor Find<br>or keywords                                                                                                    |                                                                                                    | Switching System <del>+</del>                                                        | Q" X EN                                               | • @ (                                                                                                    | <b>*</b> #                   |
|                                                                                                    | ⊙ (<br>← )                                                                                                    | Q<br>Yard Repair—Execute                                                                                                    | 2.User c                                                                                  | an find the tar                                                                                             | Workbench (28880)<br>get item through                                                                                                    | Vessel Moni                                                                                   | or Keywords                                                                                                    | Selonging C 👻 Please select                                                                                      | Switching System •<br>spply dept. •                                                  | Q <sup>4</sup> 20 EN<br>Keywords Searching            | + 🕐 🌘                                                                                                    | <b>朱慧</b>                    |
| <ul> <li>▶ E海科技</li> <li>Notice</li> <li>Management</li> <li>Bl Dashbard</li> <li>↓ Vessel Management &gt;</li> </ul>                                                                                                    | ⊙ (                                                                                                    | 2,<br>Yard Repair—Execute                                                                                                    | 2.User c                                                                                  | an find the tary<br>Yard Repair No.                                                                         | Workbench 223200<br>get item through<br>Service Provider                                                                                                    | Vessel Moni<br>the filter bar<br>Priority Level 👻                                             | tor Find<br>or keywords<br>Plasse select E<br>Planned Yard Repair Date                                                                                                    | Selonging C 🗸 Please select<br>Planned Repair Place                                                              | Switching System •<br>spply dept. •                                                  | Q <sup>2</sup> 22 EN<br>Keywords Searching            | ▼ ②<br>Searce<br>Remarks                                                                                                    | 朱慧       A       Reset       |
| DE海科技     Notice     Notice     Nanagement     BI Dashboard     Vessel Management     Crew Management     Crew Management     Crew Management     Substance                                                                                                    | ⊙  () ()                                                                                                    | ス<br>(ard Repair—Execute)<br>・ Repair EqpL/items<br>例は修用四倍注意求                                                                                                    | 2.User c                                                                                  | an find the tary<br>Yard Repair No.<br>YR-24102301                                                          | Workbench 23330<br>get item through<br>Service Provider<br>工程序要更最短的修有限公<br>司                                                                                                    | Vessel Moni the filter bar Priority Level  Top Urgent                                         | or Find<br>or keywords<br>Please select<br>Planed Yard Repair Date<br>2024-10-23 - 2024-10-23                                                                                                    | selonging C ♥ Please select<br>Planned Repair Place<br>这思想预计传统知识                                                 | Switching System •<br>spply dept. •<br>Repair Date                                   | Q <sup>6</sup> 20 EN<br>Keywords Searching            |                                                                                                    | 大章<br>Reset                  |
| Crev Cost     Crev Cost     Crev Cost | ○ ○ ○ ○ ○ ○ ○ ○ ○ ○ ○ ○ ○ ○ ○ ○ ○ ○ ○                                                                                                    | A<br>Arad Repair—Execute                                                                                                    | 2.User c<br>Vessel Name +<br>LINK OCEAN 1<br>LINK OCEAN 1                                 | an find the tary<br>Yard Repair No.<br>YR-24102301<br>YR-24102302                                           | Workbench (23630)<br>get item through<br>Service Provider<br>TUP/#EMBAGI(#41862)<br>8)<br>TUP/#EMBAGI(#41862)<br>8)                                                                                                    | Vessel Moni<br>the filter bar<br>Priority Level ><br>Top Urgent<br>Urgent                     | or Find<br>or keywords<br>Plases select<br>Planed Yard Repair Date<br>2024-10-23 - 2024-10-23<br>2024-10-23 - 2024-10-23                                                                                                    | Belonging C マ Please select<br>Pleaned Repair Place<br>这里用的计计相称地点                                                | spply dept. v                                                                        | Q <sup>4</sup> 25 EN<br>Keywords Searching            | ✓ ② Search<br>Remarks                                                                                                    | 大益<br>ch Reset               |
| ♥       Elipshik         Notce       ●         Management       >         월 Bl Oashboard       >         ↓ Vessel Management       >         △       Crew Management         □       Crew Cost       >         □       Crew Cost       >         □       Recruitment       >                                                                                                    | ⊙  No 1 2 3                                                                                                    | Xard Repair—Execute           A Repair Equt.Nems           別は作時原型作業要求           空气好弱           正転家の                                                                                                    | 2.User c<br>Vessel Name -<br>LINK OCEAN 1<br>LINK OCEAN 1                                 | an find the tary<br>Yaid Repair No.<br>YR-24102301<br>YR-24102302<br>OL1-YR-25010701                        | Workbench (2383)<br>get item through<br>Service Provider<br>대가로 문화되는데(# 취용 소<br>평<br>문화되는데(# 취용 소리)                                                                                                    | Vessel Moni<br>the filter bar<br>Priority Level -<br>Top Urgent<br>Urgent<br>Normal           | Find           or keywords           Please select E           Planned Yard Repair Date           2024-10-23           2024-10-23           2024-10-23           2024-10-23           2024-10-23           2025-01-07                                                                                                    | Belonging C ♥ Please select<br>Pleaned Repair Place<br>这思想是Sti+fe的地点                                             | spely dept.                                                                          | Q <sup>2</sup> 22 EN<br>Keywords Searching            | O     O     Control     Control     Contro     Control     Control     Control     Control     Control     Co     | م Reset                      |
| Crev Cost     Crev Cost     Crev Cost | <ul> <li>○</li> <li>○</li> <li>No</li> <li>1</li> <li>2</li> <li>3</li> <li>4</li> </ul>                                                                                                    | A<br>Aard Repair—Execute<br>本<br>本<br>本<br>年<br>日<br>年<br>年<br>の<br>の<br>本<br>を<br>の<br>本<br>を<br>の<br>は<br>で<br>し<br>で<br>し<br>つ<br>し<br>つ<br>に<br>ち<br>の<br>つ<br>に<br>ち<br>の<br>た<br>つ<br>た<br>の<br>た<br>の<br>た<br>ろ<br>た<br>の<br>た<br>の<br>た<br>の<br>た<br>ろ<br>た<br>の<br>た<br>の<br>た<br>の<br>た<br>の<br>た<br>ろ<br>た<br>の<br>た<br>の<br>た<br>ろ<br>た<br>ろ<br>ろ | 2.User c<br>Vessel Name +<br>LINK OCEAN 1<br>LINK OCEAN 1<br>LINK OCEAN 1<br>LINK OCEAN 1 | Yaid Repair No.           YR-24102301           YR-24102302           OL1-YR-25010701           YR-2400801  | Workbench (2000)<br>get item through<br>Impediately frage<br>B<br>Impediately frage<br>B<br>Indefinition (1990)<br>Indefinition (1990)<br>Indefinition (1990)<br>Indefinition (1990)                                                                                                    | Vessel Moni the filter bar Priority Level  Top Urgent Urgent Normal Normal                    | or Find<br>Planned Yard Repair Date<br>2024-10-23 - 2024-10-23<br>2024-10-23 - 2024-10-23<br>2025-01-07 - 2025-01-19<br>2024-08-09 - 2024-08-10                                                                                                    | Balonging C  Please select Pleaned Repair Place 这思想发行作感的站法  3.Click any p yard repair o SH说卷                     | Switching System •<br>septy dept •<br>Repair Date<br>Dosition of f<br>details inter  | Q <sup>1</sup> 20 EN<br>Keywords Searching            | O     O     O     Control     Control     Contro     Control     Control     Control     Control     Control      | ्र क्ष<br>त्र Rest<br>er the |
|                                                                                                    | <ul> <li>○</li> <li>(</li> <li>)</li> <li>No</li> <li>1</li> <li>1</li> <li>2</li> <li>3</li> <li>4</li> </ul>                                                                                                    | 人         Repair—Execute           通数         Repair Equt.Rems           調此常修用回信注意来         第比常修用回信注意来           空气坊鍋         国転家の           直転家の         朝此堂田帆名称の                                                                                                    | 2.User c<br>Vessel Name -<br>LINK OCEAN 1<br>LINK OCEAN 1<br>LINK OCEAN 1                 | Yard Repair No.           YR-24102301           YR-24102302           QL1-YR-25010701           YR-24080801 | Workbench (2010年)           get item through           Service Provider           11月間間間に応じらり用に           11月間間間に応じらり用に           11月間間間に応じらり用に           11月間間間に応じらり用に           11月間間間に応じらり用に           11月間間間に           11月間間間に           11月間間間に           11月間間間に           11月間間間に           11月間間間に           11月間間間に           11月間間間に           11月間間間に           11月間間間に           11月間間間に           11月間間           11月間           11月間           11月間           11月間           11月間           11月間           11月間           11月間           11月間           11月間           11月間           11月間           11月間           11月間           11月間           11月間           11日間           11日間           11日間           11日間           11日           11日           11日           11日           11日           11日           11日 <t< td=""><td>Vessel Moni the filter bar Priority Level   Top Urgent Urgent Normal Normal</td><td>Find           or keywords           Planned Yard Repair Date           2024-10-23           2024-10-23           2024-10-23           2024-10-23           2024-10-23           2025-01-07           2025-01-07           2024-00-09           2024-00-09</td><td>Balonging C 		 Plaase salect<br/>Plaaned Repair Place<br/>这思想是Stiff總夠加成</td><td>and charg System •<br/>apply dept. •<br/>Repair Date<br/>Dosition of f<br/>details inter</td><td>Q<sup>2</sup> 20 EN<br/>Keywords Searching</td><td>O     O     O     O     O     O     O</td><td>2) RESEL</td></t<> | Vessel Moni the filter bar Priority Level   Top Urgent Urgent Normal Normal                   | Find           or keywords           Planned Yard Repair Date           2024-10-23           2024-10-23           2024-10-23           2024-10-23           2024-10-23           2025-01-07           2025-01-07           2024-00-09           2024-00-09                                                                                                    | Balonging C 		 Plaase salect<br>Plaaned Repair Place<br>这思想是Stiff總夠加成                                            | and charg System •<br>apply dept. •<br>Repair Date<br>Dosition of f<br>details inter | Q <sup>2</sup> 20 EN<br>Keywords Searching            | O     O     O     O     O     O     O                                                                                                    | 2) RESEL                     |
|                                                                                                    | <ul> <li>○</li> <li>○</li></ul> | Repair         Execute           調式常様周辺信主要素         第以常様周辺信主要素           空气坊掲         国政常校周辺信主要素           直転原の         朝武学年代高标の                                                                                                    | 2.User c<br>Vesel Name =<br>LINK OCEAN 1<br>LINK OCEAN 1<br>LINK OCEAN 1                  | Yard Repair No.           YR-24102301           YR-24102302           OL1-YR-25010701           YR-24060801 | Workbench (2010年)           get item through           Service Powder           11月間空間に応防すり除止           11月間空間に応防すり除止           11月間空間に応防すり除止           11月間空間に応防すり除止           11月間空間に応防すり           11月間空間に応防すり           11月間空間に応防すり           11月間空間に応防すり           11月間空間に応防すり           11月間空間に応防すり           11月間空間に応防すり           11月間空間に応防すり           11月間           11月間           11月間           11月間           11月間           11月間           11月間           11月間           11月間           11日間           11日間           11日間           11日間           11日間           11日間           11日間           11日間           11日間           11日間           11日間           11日間           11日間           11日間           11日間           11日間           11日間           11日           11日           11日           11日           11日           11日                                                                                                    | Vessel Moni<br>the filter bar<br>Priority Level •<br>Top Urgent<br>Urgent<br>Normal           | Find           or keywords           Planned Yard Repair Date           2024-10-23           2024-10-23           2024-10-23           2024-10-23           2024-10-23           2025-01-07           2025-01-07           2024-00-09           2024-00-10                                                                                                    | Balonging C 		 Plaanse salect<br>Planned Repair Place<br>这世界另计相称地点<br>3.Click any p<br>yard repair of<br>35HRB   | welcharg System •<br>septy dept. •<br>Repair Date<br>Doosition of 1<br>details inter | Q 30 m<br>Keywords Searching<br>he target ite<br>face | O                                                                                                    | a Rest                       |
|                                                                                                    | <ul> <li>○</li> <li>○</li></ul> | Repair         Execute           第二章         Repair Equt/Items           第二章         第二章           第二章         第二章           第二章         第二章           第二章         第二章                                                                                                    | 2.User c<br>Vesel Name -<br>LINK OCEAN 1<br>LINK OCEAN 1<br>LINK OCEAN 1                  | Yard Repair No.           YR-24102301           YR-24102302           OL1-YR-25010701           YR-24060801 | Workbench (2010年)           get item through           Service Powder           11月1日日日日           11月1日日日           11月1日日日           11月1日日日           11月1日日日           11月1日日日           11月1日日日           11月1日日           11月1日日           11月1日日           11月1日日           11月1日日           11月1日日           11月1日日           11月1日日           11月1日日           11月1日日           11月1日日           11月1日日           11月1日日           11月1日日           11月1日日           11月1日日           11月1日日           11日日           11日日           11日日           11日日           11日日           11日日           11日日           11日日           11日日           11日日           11日           11日           11日           11日           11日           11日           11日           11日           11日           11日           11日                                                                                                    | Vessel Moni<br>the filter bar<br>Pronty Level =<br>Top Urgent<br>Urgent<br>Normal             | Find           or keywords           Planned Yard Repair Date           2024-10-23           2024-10-23           2024-10-23           2024-10-23           2024-10-23           2024-10-23           2024-10-23           2024-10-23           2024-10-23           2024-10-23           2024-10-23           2024-10-24           2024-10-25           2024-10-26           2024-10-27           2024-10-28           2024-10-29           2024-08-09           2024-08-09           2024-08-09                                                                                                    | Balonging C 		 Plaanse salect<br>Planned Repair Place<br>这世界另计相称地点<br>3.Click any p<br>yard repair o<br>55HR     | spaly dapt v .<br>Repair Date                                                        | Q 20 m<br>Keywords Searching<br>he target ite<br>face | ▼ ③<br>Beard<br>Remarks<br>m to enter                                                                                                    | a Rest                       |
| ElipHitz     Notice     Management     Bl Dashboard     Vessel Management     Crew Management     Crew Management     Crew Cost     Crew Cost     Crew Cost     Crew Cost     Repair Management     Maintenance     Repair Management     Repair Management     Repair Management     Repair Management                                                                                                    | <ul> <li>○</li> <li>(</li> <li>(</li></ul> | A     A     Repair—Execute     M     Repair Equt/Items     M     成地核原因価注意求     空勺状稿     匠転家の     M     成立生れ名称の                                                                                                    | 2.User c<br>Vesel Name -<br>LINK OCEAN 1<br>LINK OCEAN 1<br>LINK OCEAN 1                  | Yard Repair No.           YR-24102301           YR-24102302           OL1-YR-25010701           YR-24060801 | Workbench (2010年)           get item through           Service Powder           11時間空間に応防すり際に           11時間空間に応防すり際に           11時間空間に応防すり際に           11時間空間に応防すり際に           11時間空間に応防すり際に           11時間空間に応防すり際に           11時間空間に応防すり際に           11時間空間に応防すり際に           11時間空間に応防すり際に           11時間                                                                                                    | Vessel Moni<br>the filter bar<br>Pronty Level • •<br>Top Urgent<br>Urgent<br>Normal<br>Normal | Find           or keywords           Planned Yard Repair Date           2024-10-23           2024-10-23           2024-10-23           2024-10-23           2024-10-23           2024-10-23           2024-10-23           2024-10-23           2024-10-23           2024-10-23           2024-10-23           2024-10-24           2024-10-25           2024-10-26           2024-10-27           2024-10-28           2024-10-29           2024-10-29           2024-10-20           2024-10-21           2024-10-23           2024-10-24           2024-10-25           2024-10-26           2024-10-27           2024-10-28           2024-10-29           2024-10-29           2024-10-29           2024-10-20 | Balonging C 		 Plaanse salect<br>Planned Repair Place<br>这世世经计报的地点<br>3.Click any p<br>yard repair o<br>55HR思    | spply dept v                                                                         | Q : t in<br>Koywords Bearting                         | O     O     O     O                                                                                                    | n Rest                       |
|                                                                                                    | <ul> <li>○</li> <li>○</li> <li>(</li> <li>←</li> <li>1</li> <li>1</li> <li>2</li> <li>3</li> <li>4</li> </ul>                                                                                                    | C、<br>Yard Repair—Execute<br>第二本線原因语注意末<br>空气状態<br>医電影の<br>新式空圧肌名称の                                                                                                    | 2.User c<br>Vesel Name -<br>LINK OCEAN 1<br>LINK OCEAN 1<br>LINK OCEAN 1                  | Yard Repair No.           YR-24102301           YR-24102302           OL1-YR-25010701           YR-24060801 | Workbench (2010年)           get item through           Service Powder           11時度空気は必須作りました。           11時度空気は必須作りました。           11時度空気は必須作りました。           11時度空気は必須作りました。           11時度空気は必須作りました。           11時度空気は必須作りました。           11時度ごろいろうからの           11時度ごろいろうからの           11日度ごろいろうからの           11日度ごろいろうからの           11日度ごろいろうからの           11日度ごろいろうからの           11日度ごろいろうからの           11日度ごろいろうからの           11日度ごろいろうからの           11日度ごろいろうからの           11日度ごろいろうからの           11日度ごろいろうからの           11日度ごろいろうからの           11日度ごろいろうからの                                                                                                    | Vessel Moni<br>the filter bar<br>Pronty Level • •<br>Top Urgent<br>Urgent<br>Normal<br>Normal | Find           or keywords           Planned Yard Repair Date           2024-10-23           2024-10-23           2024-10-23           2024-10-23           2024-10-23           2024-10-23           2024-10-23           2024-10-23           2024-10-23           2024-10-23           2024-10-23           2024-10-24           2024-10-25           2024-10-26           2024-10-27           2024-10-28           2024-10-29           2024-10-29           2024-10-20           2024-10-21           2024-10-23           2024-10-24           2024-10-25           2024-10-26           2024-10-27           2024-10-28           2024-10-29           2024-10-29           2024-10-29           2024-10-20 | Balonging C 		 Please safect<br>Planned Repair Place<br>这部进行计师的地点<br>3.Click any p<br>yard repair o<br>35HR语     | septy dept v r                                                                       | Q : t in<br>Koywords Bearding                         | Orean<br>Remarks                                                                                                    | n Reat                       |
|                                                                                                    | <ul> <li>○</li> <li>(</li> <li>)</li> <li>)</li> <li>(</li> <li>)</li> <li>(</li> <li>)</li> <li>)</li></ul> | A Repair—Execute<br>第二本参照の日本主要末<br>空气対係<br>正範度の<br>新述型圧明名称 の                                                                                                    | 2.User c<br>Vesel Name -<br>LINK OCEAN 1<br>LINK OCEAN 1<br>LINK OCEAN 1                  | Yard Repair No.           YR-24102301           YR-24102302           OL1-YR-25010701           YR-24060801 | Workbench (2010年)           get item through           11日           11日                                                                                                    | Vessel Moni<br>the filter bar<br>Pronty Level • •<br>Top Urgent<br>Urgent<br>Normal<br>Normal | or Find<br>Planned Yard Repair Date<br>2024-10-23 - 2024-10-23<br>2024-10-23 - 2024-10-23<br>2024-10-23 - 2024-10-23<br>2025-01-07 - 2025-01-19<br>2024-08-09 - 2024-08-10                                                                                                    | Belonging C 		 Please select<br>Pleaned Repair Place<br>这里是我计报终地点<br>3.Click any p<br>yard repair o<br>35所把      | septy dept v r                                                                       | Q : t in<br>Koyvords Bearding                         | veration of the second second | a Real                       |
|                                                                                                    | <ul> <li>○</li> <li>○</li></ul> | A Repair—Execute<br>第二世報原因油注要求<br>空气対明<br>国転原の<br>回転原の<br>新述生用的名称の                                                                                                    | 2.User c<br>Vesel Name -<br>LINK OCEAN 1<br>LINK OCEAN 1<br>LINK OCEAN 1                  | Yard Repair No.           YR-24102301           YR-24102302           OL1-YR-25010701           YR-24060801 | Workbench (2102)                                                                                                    | Vessel Moni<br>the filter bar<br>Pronty Level •<br>Top Urgent<br>Urgent<br>Normal<br>Normal   | or Find<br>Planned Yard Repair Date<br>2024-10-23 - 2024-10-23<br>2024-10-23 - 2024-10-23<br>2024-10-23 - 2024-10-23<br>2025-01-07 - 2025-01-19<br>2024-08-09 - 2024-08-10                                                                                                    | Balonging C 	 Please salect<br>Planned Repair Place<br>这里是我计相终地点<br><b>3.Click any p</b><br>yard repair o<br>我所很 | septy dept v Repair Date                                                             | Q : t in<br>Keywords Bearding                         | enter                                                                                                    | a Rest                       |
|                                                                                                    | <ul> <li>○</li> <li>○</li></ul> | ス<br>Yard Repair—Execute<br>第二世報報目の法主要求<br>空气対称<br>国転版の<br>新述生生所名称の                                                                                                    | 2.User c<br>Vesel Name -<br>LINK OCEAN 1<br>LINK OCEAN 1<br>LINK OCEAN 1                  | an find the targ                                                                                            | Workbench (2102)<br>get item through<br>ITE 문전하나에서 위해요. 역<br>ITE 문전하나에서 위해요. 역<br>ITE 문전하나에서 위해요. 역<br>ITE 문전하는 위해요. 역<br>ITE 문전하는 위해요. 역<br>ITE 문전 (1995)                                                                                                    | Vessel Moni<br>the filter bar<br>Pronty Level •<br>Top Urgent<br>Urgent<br>Normal<br>Normal   | or Find<br>Planned Yard Repair Date<br>2024-10-23 - 2024-10-23<br>2024-10-23 - 2024-10-23<br>2024-10-23 - 2024-10-23<br>2025-01-07 - 2025-01-13<br>2024-08-09 - 2024-08-10                                                                                                    | Balonging C 	 Please salect<br>Planned Repair Place<br>这里是我计相终地点<br><b>3.Click any p</b><br>yard repair o<br>我所很 | septy dept v Repair Date                                                             | Q : t in<br>Keywords Bearding                         | eremarks                                                                                                    | a Rest                       |
|                                                                                                    | <ul> <li>○</li> <li>(</li> <li>)</li> <li>)</li> <li>(</li> <li>)</li> <li>(</li> <li>)</li> <li>)</li></ul> | Aard Repair—Execute           Aard Repair Equt/Rems           第1近年修興四倍主要末           空气环绕           正転取 の           第1式空生肌名称の                                                                                                    | 2.User c<br>Vesel Name -<br>LINK OCEAN 1<br>LINK OCEAN 1<br>LINK OCEAN 1                  | an find the tary                                                                                            | Workbench (2102)                                                                                                    | Vessel Moni<br>the filter bar<br>Pronty Level • •<br>Top Urgent<br>Urgent<br>Normal<br>Normal | or Find<br>Planned Yard Repair Date<br>2024-10-23 - 2024-10-23<br>2024-10-23 - 2024-10-23<br>2024-10-23 - 2024-10-23<br>2025-01-07 - 2025-01-13<br>2024-08-09 - 2024-08-10                                                                                                    | Belonging C 	 Please select<br>记知道我计报终地点<br>3.Click any p<br>yard repair o<br>送行代表                               | septy dept v r                                                                       | Q : t in<br>Keywords Bearding                         | Court<br>Remarks                                                                                                    | a Reat                       |
|                                                                                                    | <ul> <li>○</li> <li>○</li> <li>(</li> <li>)</li> <li>)</li> <li>(</li> <li>)</li> <li>(</li> <li>)</li> <li>)</li></ul> | Aard Repair—Execute           Aard Repair Equt/Rems           別は作時原因作言要求           空气状態           正転取の           別はたち原のの                                                                                                    | 2.User c<br>Vessel Name -<br>LINK OCEAN 1<br>LINK OCEAN 1<br>LINK OCEAN 1                 | an find the tary                                                                                            | Workbench (2102)                                                                                                    | Vessel Moni<br>the filter bar<br>Pronty Level • •<br>Top Urgent<br>Urgent<br>Normal<br>Normal | tor Find<br>Or keywords<br>Planned Yard Repair Date<br>2024-10-23 - 2024-10-23<br>2024-10-23 - 2024-10-23<br>2024-10-23 - 2024-10-23<br>2025-01-07 - 2025-01-13<br>2024-08-09 - 2024-08-10                                                                                                    | Belonging C 		 Please select<br>记知道我计报终地点<br>3.Click any p<br>yard repair o<br>送行代表                              | apply dept v Repair Date                                                             | Q : t in<br>Keywords Bearting                         | Courte     Courte     | a Reat                       |

|                                                                                                    | Yard Repair Details 📧                                                                                           | xecuting                                   |                              |
|----------------------------------------------------------------------------------------------------|----------------------------------------------------------------------------------------------------|--------------------------------------------|------------------------------|
| Yard Repair No.: OL1-YR-25010701   Belonging Compa                                                                   | any:上海互海信息科技有限公司                                                                                                |                                            |                              |
| Vessel: LINK OCEAN 1                                                                                                 | Dept.: Engine Dept.                                                                                             | Priority Level: Normal                     |                              |
| Repair Eqpt./Items: 压载泵                                                                                              | Manufacturer:                                                                                                   | Service Provider: test船舶服务有限公司             |                              |
| Repair Quotation: 1,000.00                                                                                           | Currency: CNY                                                                                                   | Repair Cycle: 7                            |                              |
| Quotation Remarks:                                                                                                   |                                                                                                    |                                            |                              |
| After Sales Situation:                                                                                               |                                                                                                    |                                            |                              |
| Repair Reason: Soft start failure of ballast pump                                                                    |                                                                                                    |                                            |                              |
| Remarks/Requirements:                                                                                                |                                                                                                    |                                            |                              |
| Attachment:                                                                                                    | A 1910 March 1910 And 1910 And 1910 And 1910 And 1910 And 1910 And 1910 And 1910 And 1910 And 1910 And 1910 And | n betran to a stand by strength and the st |                              |
|                                                                                                    | 4.Fill in the repair place, completion status, select                                                           | the repair start date and end date,        |                              |
| View Repair Appl. Doc>                                                                                               | according to the need to upload attachment and                                                                  | add actual consumption goods               |                              |
| View Repair Scheme Doc>                                                                                              | t                                                                                                    |                                            |                              |
| Check Budget Utilization Status >                                                                                    |                                                                                                    |                                            |                              |
| Repair Place *                                                                                                    | Repair Date "                                                                                                   |                                            |                              |
| Please enter                                                                                                    | Please select start date.                                                                                       | Please select end date.                    |                              |
|                                                                                                    |                                                                                                    |                                            |                              |
| Completion Status *                                                                                                  |                                                                                                    |                                            |                              |
| Completion Status *                                                                                                  |                                                                                                    |                                            |                              |
| Completion Status * Please enter                                                                                     |                                                                                                    |                                            |                              |
| Completion Status *<br>Please enter                                                                                  |                                                                                                    |                                            | 0 / 500                      |
| Completion Status * Please enter Upload Attachment                                                                   |                                                                                                    |                                            | 0 / 500                      |
| Completion Status * Please onter Upload Attachment Upload                                                            |                                                                                                    |                                            | 0 / 500                      |
| Completion Status * Please enter Upload Attachment Upload                                                            |                                                                                                    |                                            | 0/500                        |
| Completion Status * Phase enter Upload Attachment Upload Actual Consumption Goods Actual Consumption Goods Actual    |                                                                                                    |                                            | 07500                        |
| Completion Status * Please enter Upload Attachment Upload Actual Consumption Goods Add                               |                                                                                                    |                                            | 0/600                        |
| Completion Status * Please enter Upload Attachment Upload Actual Consumption Goods Actual                            |                                                                                                    |                                            | 0/500                        |
| Completion Status *<br>Please enter<br>Upload Attachment<br>Upload<br>Actual Consumption Goods Acts<br>Task Progress |                                                                                                    | ٥                                          | 0/500<br>onment Expot Excute |
| Completion Status * Please enter Upload Attachment Upload Actual Consumption Goods Task Progress                     |                                                                                                    |                                            | orment Export Excede         |

## Next step:

After executing the yard repair item, the record shall be transferred to the personnel workbench with acceptance authority according to the approval process node.